## PC Tasks - Detecting Impending Disk Failure

1) Right-Click on your "My Computer" icon (Start menu or Desktop) and select "Manage"

| 📂 My Music          |                   |    |             | ۵                           |   |
|---------------------|-------------------|----|-------------|-----------------------------|---|
| 🗾 My Computer       | Open              |    | My Computer | Open                        |   |
| 🧐 My Network Places | Explore<br>Search |    | <u>O_</u>   | Explore<br>Search           |   |
| Control Panel       | Manage            | or | E-mail      | Manage<br>Man Network Drive | 6 |

2) When the "Computer Management" window opens, click on the "+" sign next to "Event Viewer"

| 📙 Computer Management         |             |      |                           | - 🗆 🗙    |
|-------------------------------|-------------|------|---------------------------|----------|
| 📃 File Action View Window     | Help        |      |                           | _B×      |
| ← → 🗈 🖬 🗟 🔮                   |             |      |                           |          |
| 📃 Computer Management (Local) | Name        | Туре | Description               | Size     |
| 🖻 🌇 System Tools              | Application | Log  | Application Error Records | 512.0 KB |
| Event Viewer                  | 月 Security  | Log  | Security Audit Records    | 64.0 KB  |
|                               | 📕 System    | Log  | System Error Records      | 512.0 KB |

3) Double-Click on the "System" Event Log

| 县 Computer Management         |              |      |                           |          |
|-------------------------------|--------------|------|---------------------------|----------|
| 📃 Eile Action View Window H   | <u>H</u> elp |      |                           |          |
| ← → 🗈 🖬 🖧 😫                   |              |      |                           |          |
| 📕 Computer Management (Local) | Name         | Туре | Description               | Size     |
| 🖻 🌇 System Tools              | Application  | Log  | Application Error Records | 64.0 KB  |
| Event Viewer                  | K W          | Log  | Security Audit Records    | 192.0 KB |
| Application                   | System       | Loa  | System Error Records      | 256.0 KB |
| Security                      |              | 9    |                           |          |
| System                        |              |      |                           |          |

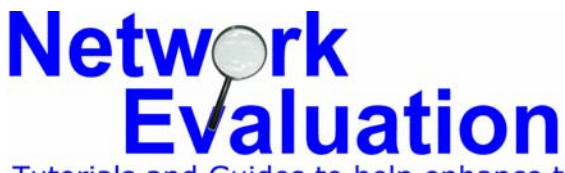

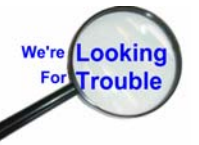

Tutorials and Guides to help enhance the integrity and security of your systems www.networkeval.com (408) 395-3921

## PC Tasks - Detecting Impending Disk Failure

15) With the System log open, look for an entry in the "Source" column named "Atapi", "Disk" or, "Ntfs". If "Atapi" or "Disk" is there, it is likely that your hard disk is failing, and needs to be replaced ("Cloned" to a new disk). Most computer professionals can do this for you. The type of message may be "Error" or "Warning". Note: "Atapi" can also refer to problems with CD or DVD drives as well, but its presence should be checked to be safe.

If "Ntfs" is there in the "Source" column, then your disk's file structure is corrupt, and you must run the thorough disk checking/repair utility.

| 📙 Computer Management                         |                 |           |                           |                         | - 🗆 🗙  |  |  |
|-----------------------------------------------|-----------------|-----------|---------------------------|-------------------------|--------|--|--|
| 📕 File Action View Window Help                |                 |           |                           |                         |        |  |  |
|                                               |                 |           |                           |                         |        |  |  |
| Somputer Management (Local)                   | Туре            | Date      | Time                      | Source                  | Cate 🔺 |  |  |
| 🖻 🌇 System Tools                              | Information     | 7/24/2007 | 9:32 AM                   | Service vol Manager     | None   |  |  |
| Event Viewer                                  | Error           | 7/24/2007 | 9: 107 AM                 | Disk                    | None   |  |  |
|                                               | 🔥 Warning       | 7/24/2007 | 9: <mark>\ \</mark> 07 AM | Atapi                   | None   |  |  |
| Security                                      | SError          | 7/24/2007 | 9:33 RM                   | Ntfs                    | None   |  |  |
| Spared Folders                                | Information     | 7/24/2007 | 9:32:5                    | - COmment - Comment     | None   |  |  |
|                                               | Information     | 7/24/2007 | 9:32:48 AM                | Тсрір                   | None   |  |  |
| Performance Logs and Alerts                   | Information     | 7/24/2007 | 9:32:38 AM                | Тсрір                   | None   |  |  |
| Device Manager Storage Page Removable Storage | \Lambda Warning | 7/24/2007 | 9:32:36 AM                | BTHUSB                  | None   |  |  |
|                                               | Information     | 7/24/2007 | 9:32:32 AM                | b57w2k                  | None   |  |  |
|                                               | Information     | 7/24/2007 | 9:32:32 AM                | b57w2k                  | None   |  |  |
| 📲 🔡 Disk Defragmenter                         | 🔥 Warning       | 7/24/2007 | 9:32:48 AM                | Dhcp                    | None   |  |  |
| 🛛 🦉 Disk Management                           | Information     | 7/24/2007 | 9:32:42 AM                | eventlog                | None   |  |  |
| 🗄 🌆 Services and Applications                 | Information     | 7/24/2007 | 9:32:42 AM                | eventlog                | None   |  |  |
|                                               | Information     | 7/24/2007 | 9:25:12 AM                | eventlog                | None   |  |  |
|                                               | Information     | 7/24/2007 | 6:41:29 AM                | Service Control Manager | None   |  |  |
| Ntfs                                          | Information     | 7/24/2007 | 6:40:27 AM                | Service Control Manager | None   |  |  |
|                                               | 😲 Information   | 7/24/2007 | 6:40:27 AM                | Service Control Manager | None   |  |  |
|                                               | 🔥 Warning       | 7/24/2007 | 5:04:24 AM                | Dhcp                    | None   |  |  |
| <b>▲</b>                                      | •               |           |                           |                         | ►      |  |  |
|                                               |                 |           |                           |                         |        |  |  |

4) The "Event Properties" window is not shown because all errors of this type require serious attention. Double-clicking the line item will open the "Event Properties" window and allow you see more detail, if you wish.

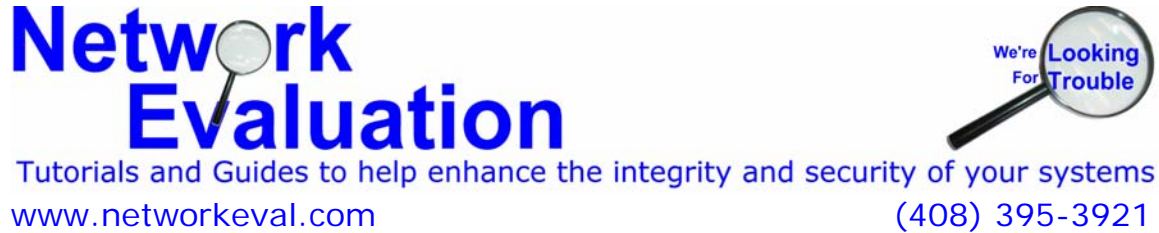

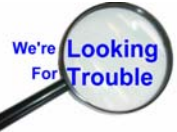